- <u>http://web.bilecik.edu.tr/bulent-turan/</u>adresinde Hafta 1'in içindeki uygulamaları indirerek 1. Uygulamayı açınız.
- 2. AutoCAD'deçalışma alanını LIMITS konutu ile 297,210 olarak belirleyiniz.
- **3.** Griddeğerini 5 mm olarak ayarlayınız.
- **4. Snap**değerini 5 mm olarak ayarlayınız.
- 5. Aşağıdaki çizimi verilen ölçülere göreDYNAMIC INPUT (F12) açık olarak sadece Mouse kullanarak çiziniz. Eğik

olan(20,20 noktasından başlayınız)

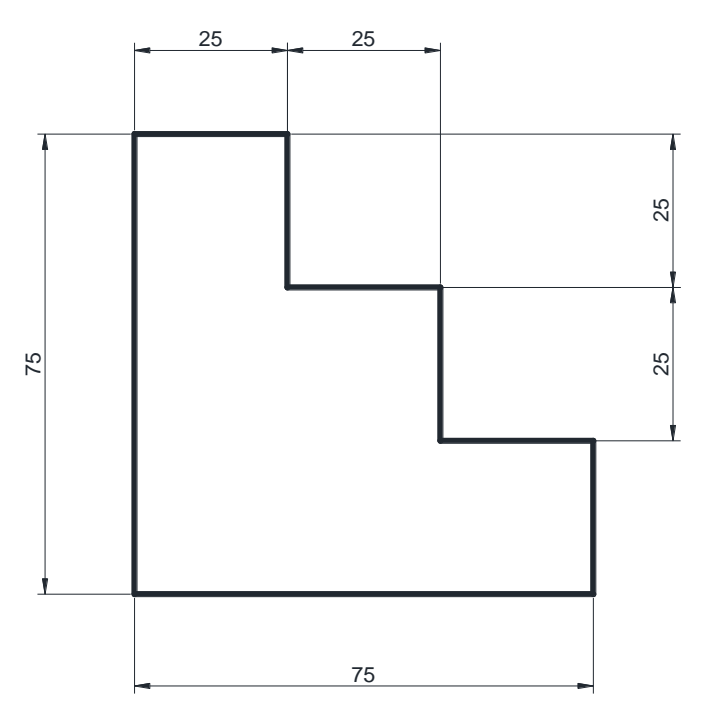

Beşinci maddede çizdiğiniz şeklin sol alt köşesinden başlayarak sırasıyla çapı 5mm, 7,5mm, 10mm, 12,5mm, 15mm, 17,5mm, 20mm, 22,5 mm olan daireler çiziniz. (20,20 noktasından başlayınız)

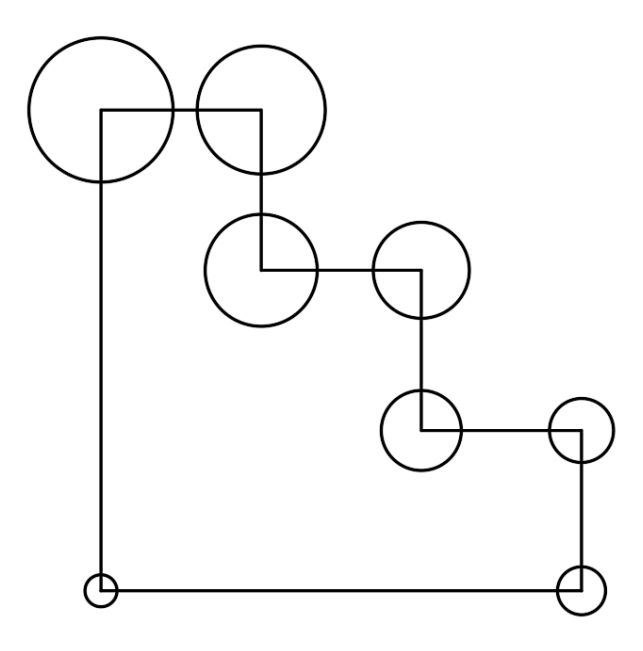

7. Aşağıda verilen çizimi Object Snap (OSNAP)Tracking (F11) yardımı ile çiziniz.(Değerler bilinçli olarak küsuratlı verilmiştir. Lütfen dikey çizgilerde dik çizim için gereken yardımcı aracı açınız. SNAP değerini işinize yarayacak şekilde kendiniz belirleyiniz.)

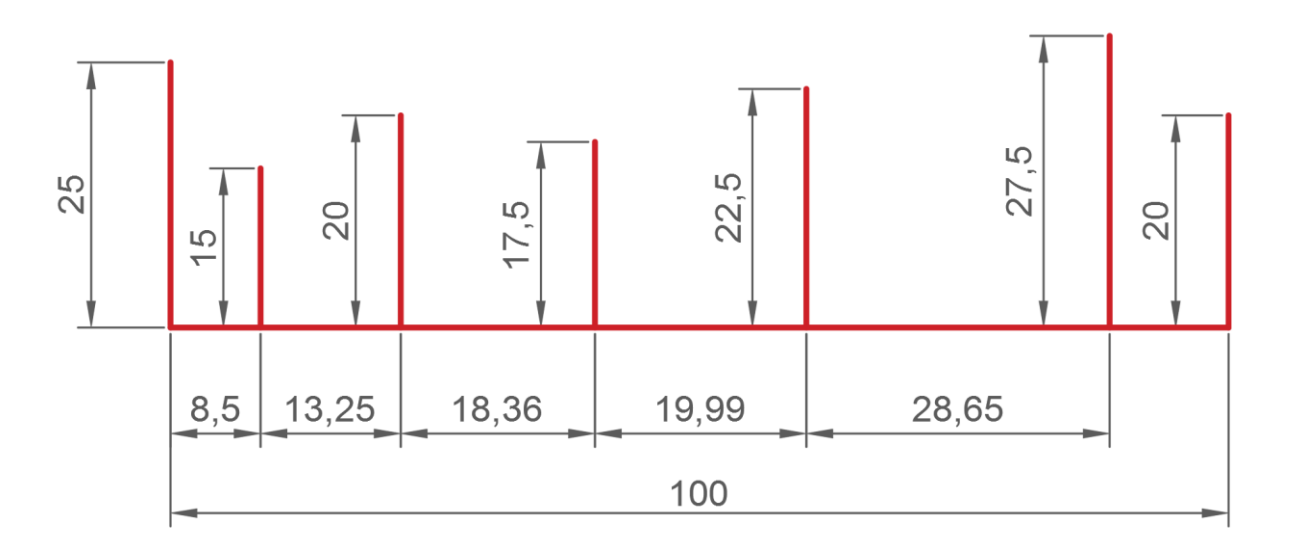

8. Sunumda ölçüleri verilen Türk bayrağını 1/1 ölçeğinde çiziniz.